How to – Publish a letter:

- 1. Go to https://secure3.convio.net/ntu/admin/AdminLogin a. Log-in
- 2. From the Main page,
  - a. select Content>CMS
- 3. Select folders>assets>pdf>letter>new>file
- 4. From here enter the title
  - a. In the L(for letter)10(for year) format i. i.e. 'L10 03-08 KS Tax Hikes'